### การติดตั้ง Digital ID สำหรับ Foxit

- 1. เข้าเว็บ i.kku.ac.th
- 2. โหลดไฟล์ CA (Foxit)

| Instruction 🛛 👫 Setting Up KKU Digital ID Instructi 👫 Renew KKU Digital ID | on       |
|----------------------------------------------------------------------------|----------|
| Digital ID                                                                 |          |
| Digital ID Password 🛛 🛛 🕐 ******************************                   |          |
| 峚 Download Trusted Root CA (Adobe                                          | Acrobat) |
| 🛛 📥 Download Trusted Root CA (Foxit)                                       |          |

- 3. Protect
- 4. Sign & Certify >Trusted Certificated

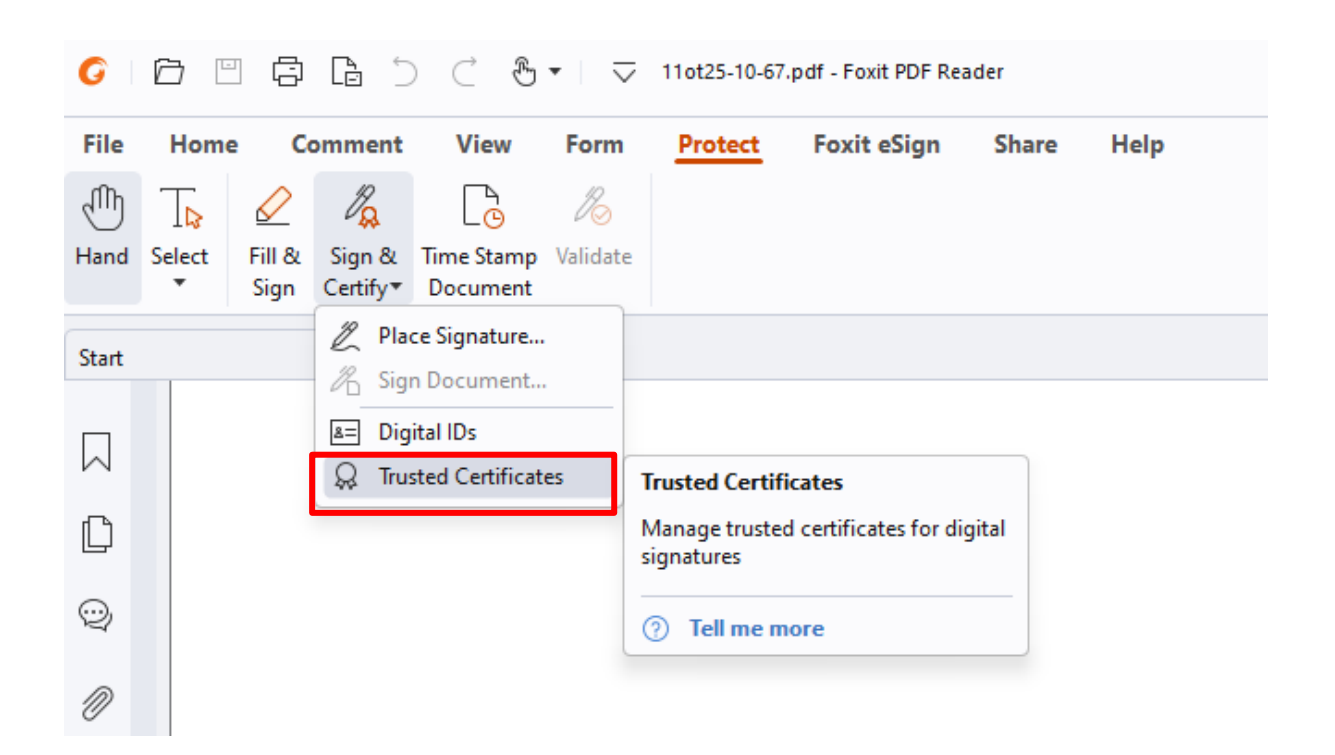

#### 5. Add.. เลือกไฟล์ P12 (Foxit)

| Edit                                                              | Add                      | View                           | Export                               | Delete |     |                  |   |
|-------------------------------------------------------------------|--------------------------|--------------------------------|--------------------------------------|--------|-----|------------------|---|
| Name                                                              | Issued by                | Trust                          | Expired Dat                          | e      |     |                  |   |
| 广州市可林网络科技有                                                        | CCS NETCA L3 Organiza    | Trusted Root                   | 2025/10/09                           |        |     |                  |   |
| AC Raíz                                                           | AC Raíz                  | Trusted Root                   | 2027/11/17                           |        |     |                  |   |
| OpenTrust Root CA G1                                              | OpenTrust Root CA G1     | Trusted Root                   | 2038/01/15                           |        |     |                  |   |
| AC Raíz de la República                                           | AC Raíz de la República  | Trusted Root                   | 2036/06/30                           |        |     |                  |   |
| Autoridad de Certificaci                                          | Autoridad de Certificaci | Trusted Root                   | 2030/12/31                           |        |     |                  |   |
| Autoridad de Certificaci                                          | Autoridad de Certificaci | Trusted Root                   | 2036/05/05                           |        |     |                  |   |
| BJCA DocSign CA3                                                  | BJCA Global Root CA3     | Trusted Root                   | 2034/12/15                           |        |     |                  |   |
| BJCA Global Root CA1                                              | BJCA Global Root CA1     | Trusted Root                   | 2044/12/12                           |        |     |                  |   |
| BJCA Global Root CA3                                              | BJCA Global Root CA3     | Trusted Root                   | 2044/12/12                           |        |     |                  |   |
| BJCA TimeStamp CA1                                                | BJCA Global Root CA1     | Trusted Root                   | 2034/12/15                           |        |     |                  |   |
| SECOM TimeStamping C.                                             | SECOM Trust Systems C    | Trusted Root                   | 2029/05/29                           |        |     |                  |   |
| SECOM TimeStamping C.                                             | Security Communicatio    | Trusted Root                   | 2037/12/31                           |        |     |                  |   |
| SECOM TimeStamping C.                                             | Security Communicatio    | Trusted Root                   | 2037/12/31                           |        |     |                  |   |
| SECOM TimeStamping C.                                             | SECOM RSA Root CA 20     | Trusted Root                   | 2043/02/01                           |        |     |                  |   |
| CA WoTrus Root                                                    | CA WoTrus Root           | Trusted Root                   | 2043/01/22                           |        |     |                  |   |
| CCA India 2014                                                    | CCA India 2014           | Trusted Root                   | 2024/03/05                           |        |     |                  |   |
|                                                                   |                          |                                |                                      |        |     |                  |   |
| → ~ ↑ <u>↓</u> → [                                                | Downloads >              |                                |                                      |        | ~ C | Search Downloads |   |
| anize 👻 New folder                                                |                          |                                |                                      |        |     | □ -              | I |
| OneDrive - Personal                                               | ✓ Tod                    | ay                             |                                      | I      |     |                  |   |
| <ul> <li>Desktop</li> <li>Downloads</li> <li>Documents</li> </ul> | * [                      | Type: PKCS #7<br>Size: 1.50 KB | 7 Certificates<br>d: 12/3/2567 10:57 |        |     |                  |   |
| - occuments                                                       | G G                      | onsortium                      |                                      |        |     |                  |   |

| Name                      | Issued by                | Trust            | Expired Date |
|---------------------------|--------------------------|------------------|--------------|
| Qualified preservation se | SNCA4                    | Trusted Root     | 2026/09/21   |
| SNCA4                     | SNCA4                    | Trusted Root     | 2051/03/22   |
| OCSP Responder P1         | SNCA4                    | Trusted Root     | 2026/04/14   |
| OCSP Responder P2         | SNCA4                    | Trusted Root     | 2026/04/14   |
| OCSP Responder S1         | SNCA4                    | Trusted Root     | 2026/04/14   |
| NASES Time Stamp Auth     | SNCA4                    | Trusted Root     | 2026/04/14   |
| NASES Time Stamp Auth     | SNCA4                    | Trusted Root     | 2026/04/14   |
| NASES Time Stamp Auth     | SNCA4                    | Trusted Root     | 2026/04/14   |
| Ardaco QSCA               | Ardaco QSCA              | Trusted Root     | 2051/07/30   |
| Ardaco OCSP Signer        | Ardaco QSCA              | Trusted Root     | 2024/08/05   |
| Ardaco TSA                | Ardaco QSCA              | Trusted Root     | 2027/08/05   |
| CA Signing Certificate    | CA Signing Certificate   | Trusted Root     | 2050/12/16   |
| CA OCSP Signing Certifi   | CA Signing Certificate   | Trusted Root     | 2030/12/16   |
| Long Term Preservation    | CA Signing Certificate   | Trusted Root     | 2031/04/13   |
| TSA NFQES                 | CA Signing Certificate   | Trusted Root     | 2031/12/21   |
| Thai University Consorti  | Thai University Consorti | Non-Trusted Root | 2030/03/25   |

Valid from: 2020.03.25 13:30:17 Z Valid to: 2030.03.25 13:30:17 Z

Intended key usage: Digital Signature, Key Cert Sign, Offline Crl Sign, CRL signing

# 6. เลือก Edit.. คลิ๊ก เครื่องหมายถูกตามรูป กด OK

| Name                                                                                                    | Issued by                                                                                                    | Trust                                                                                                    | Expired Date                                         |  |
|----------------------------------------------------------------------------------------------------|----------------------------------------------------------------------------------------------------|----------------------------------------------------------------------------------------------------|------------------------------------------------------|--|
| Qualified<br>SNCA4<br>OCSP Re<br>OCSP Re<br>OCSP Re<br>OCSP Re<br>NASES Ti<br>NASES Ti<br>Ardaco C<br>Ardaco C<br>Ardaco C<br>Ardaco C<br>Ardaco T<br>CA Signi<br>CA OCSF<br>Long Teri<br>TSA NFQ | ertificate Trust<br>tificate Details<br>Subject: Thai University (<br>Issuer: Thai University (<br>Usage: Digital Signatur<br>piration: 2030.03.25 20:30<br>st                     | Trusted Poet<br>Consortium Certification Auth<br>Consortium Certification Auth<br>e, Key Cert Sign, Offline Crl Sig<br>):17      | nority<br>nority<br>gn, CRL signing                  |  |
| TSA NFQ<br>Thai Univ Cha<br>che<br>Name<br>Issuer If si                                                                                                    | ertificate used to sign a do<br>ain up to a trust anchor in<br>ecking is not performed or<br>Use this certificate as a tru<br>ignature succeeds, trust th<br>Validating Signatures | ocument must either be desig<br>order for signature validation<br>o or above a trust anchor.<br>sted root<br>is certificate for: | nated as a trust anchor or<br>to succeed. Revocation |  |

## ขั้นตอนการ เพิ่มลายเซ็น และเซ็นเอกสาร

- 1. Protect
- 2. Place Signature...
- 3. ตีกรอบที่จะเซ็น เลือกชื่อเรา กด OK

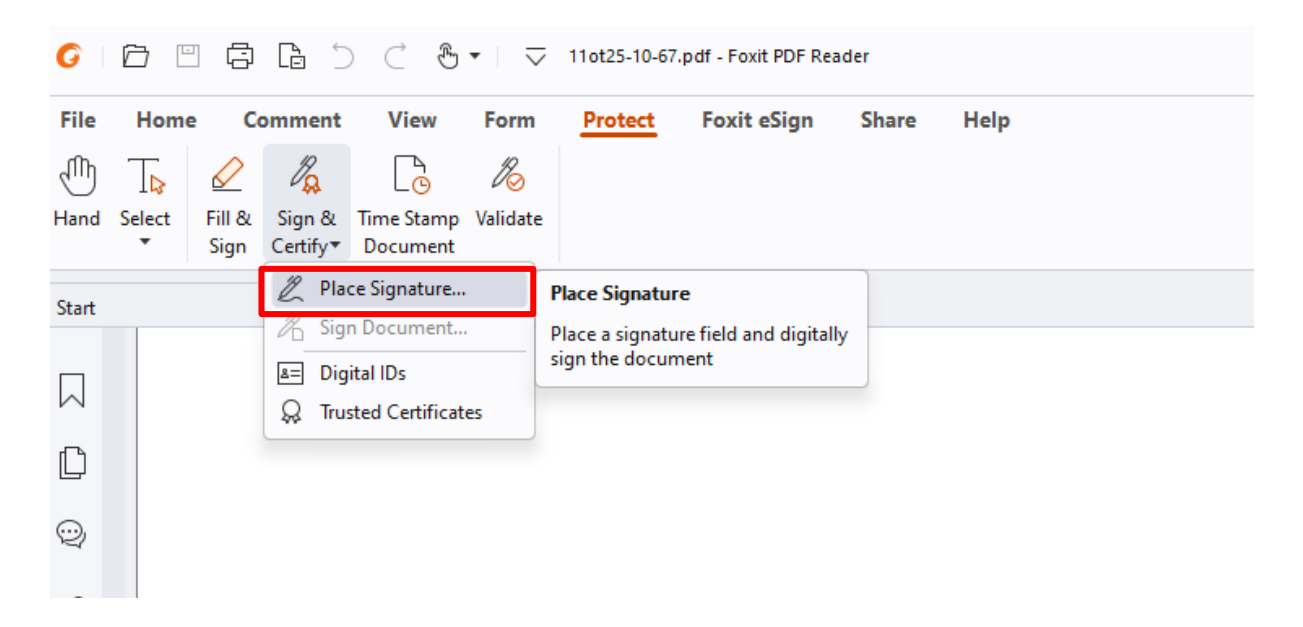

| Sign Document >                                                                                                    |
|----------------------------------------------------------------------------------------------------|
| Sign As: ประทีป เทรงชา 🗸 Info                                                                                                    |
| Signature Preview<br>Appearance Type: Standard Style Create<br>ประที่ป<br>Digitally signed by ประที่ป เบวษา<br>DN: C=TH, O=Khon Kaen University,<br>CN=ประที่ป เบวษา<br>DN: C=TH, O=Khon Kaen University,<br>CN=ประที่ป เบวษา<br>Experied Skua.ech                                                                                                    |
| Location:<br>Location:<br>Location: |
| Reason: I am the author of this document ~                                                                                                    |
| Page Range<br>All Pages<br>Pages: 1, of 1                                                                                                    |
| Sample: 1,5-9,12  Subset: All pages in range  V                                                                                                    |
| Lock Document After Signing     Apply to Multiple Files     Sign     Cancel                                                                                                    |

## การเพิ่มลายเซ็น

- 1. Create เลือก > รูปภาพ > ไฟล์รายเซ้ตที่เก็บไว้
- 2. คลิกเตรื่องหมายถูกออกให้หมดตามรูป กด OK

|                                  | T<br>Name  | Draw | 📩<br>Image           | Kone     |               |
|----------------------------------|------------|------|----------------------|----------|---------------|
|                                  | tom        | ha   |                      |          |               |
|                                  |            |      | Browse               | Clear    | Opacity       |
| - Configure Text<br>Name Date    | C Location | 1    | Foxit version Labels | 🗌 Distin | iguished name |
| Text Property<br>Text Direction: | Auto       |      | ~                    |          | Font/Size     |
| Configure Logo                   | rowse      |      |                      |          |               |
| litle:                           |            |      |                      | OK       | Cancel        |

จัดทำคู่มือโดย นายประทีป เทวงษา ช่างเทคนิค คณะเทคโนโลยี มหาวิทยาลัยขอนแก่น